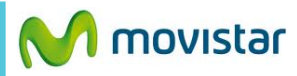

\* •••

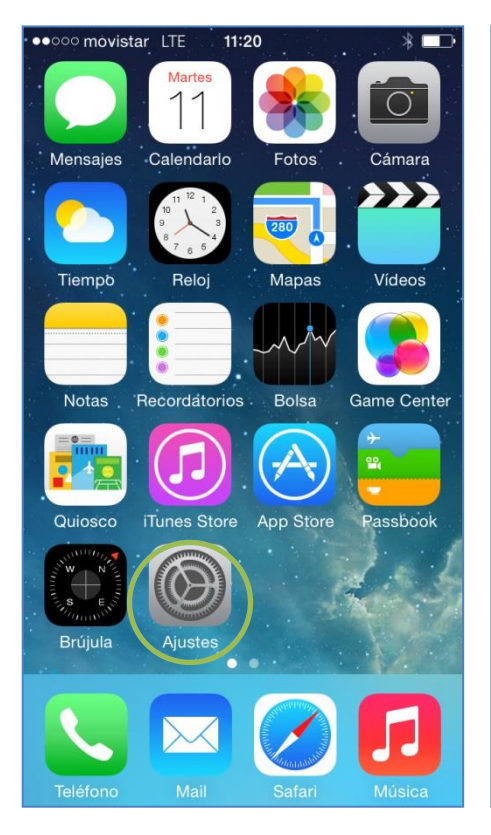

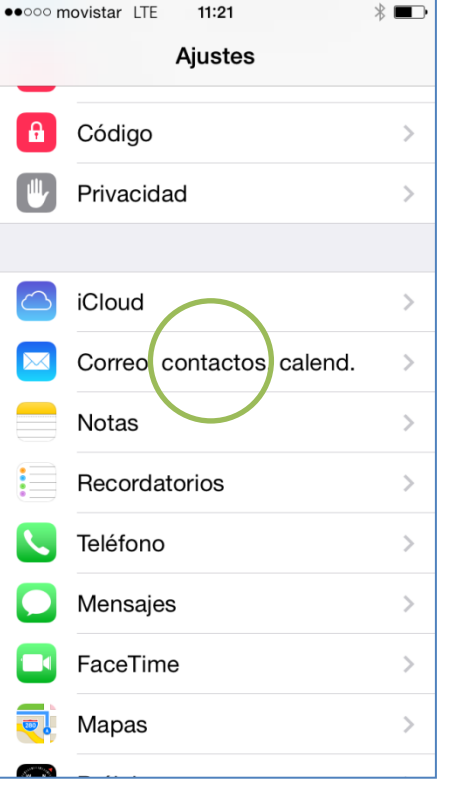

Seleccionar Correo, contactos, calend.

| ••••• movistar LTE <b>11:21</b>    | * 📼        | ••••• movistar LTE |
|------------------------------------|------------|--------------------|
| Ajustes Correo, contactos, calend. |            | Correo A           |
|                                    |            |                    |
| CUENTAS                            |            |                    |
| Añadir cuen a                      | >          |                    |
|                                    |            | FR                 |
| Obtener datos                      | Push >     |                    |
|                                    |            | G                  |
| CORREO                             |            |                    |
| Previsualización                   | 2 líneas > | Y/                 |
| Etiqueta Para/Cc                   | $\bigcirc$ | ^                  |
| Estilo de indicador                | Color >    |                    |
| Preguntar al borrar                | $\bigcirc$ | or C               |
| Cargar imágenes                    |            |                    |
| Organizar cadenas                  |            |                    |
|                                    |            |                    |

Seleccionar Añadir cuenta.

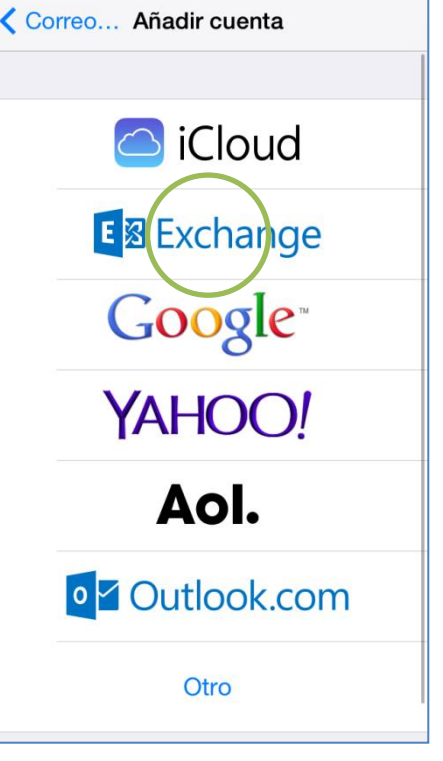

Seleccionar Exchange.

11:21

En la pantalla de inicio presionar Ajustes.

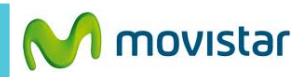

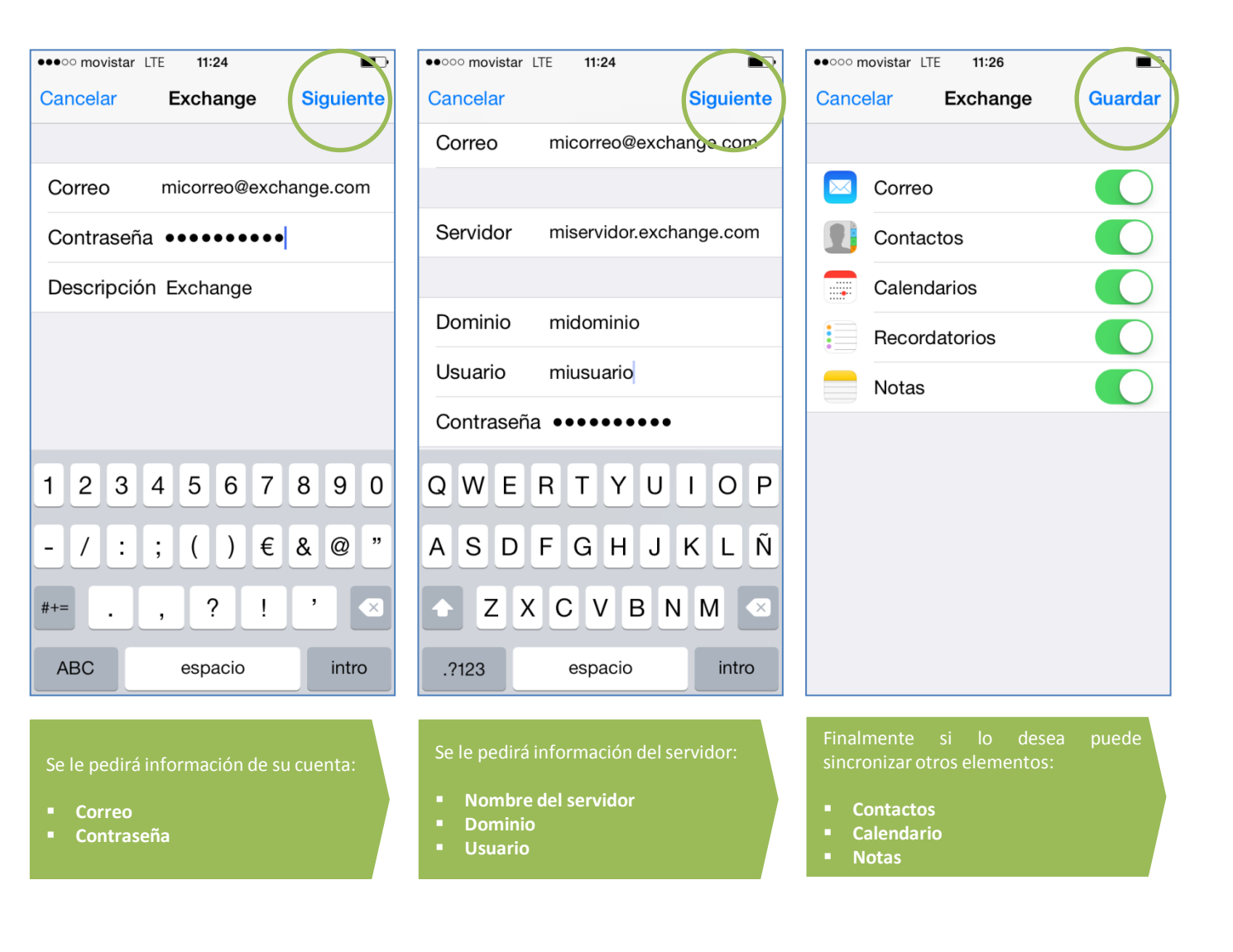

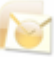